# 17. セルの値を利用したメールの送信者ごとの見易いメール本文の作成の仕方

2021 調査書等各種証明書作成システム Ver1 (CV-DataBase8000Ver1 コンピュータ3台リリース版サンプル).xlsm

において、各中学校長宛に前期募集入学選考結果通知書の PDF ファイルを添付ファイルとしてメールで送信する際の、本文

### の他のセルの値を利用したメールの送信者ごとの見易い様式の作成を例に説明してまいります。

先ず、ファイル「2021 調査書等各種証明書作成システム Ver1 (CV-DataBase8000Ver1 コンピュータ3台リリース版サンプ ル).xlsm」を開き、前期募集入学選考結果通知書作成のため必要なデータが入っている入力シート「入力 AB5 (高校入試通知 書等作成データー)」を新たにエクセルの新規ファイルを作成し、その新規ファイルの「sheet1」にシート全体を選択して貼り 付けたのが次の[図1]です。ただし、その新規ファイルの「sheet1」にシート全体を選択して貼り付けた後、不必要なデータに

| 改<br>行<br>入<br>力 | 式入力 | メール本文 |
|------------------|-----|-------|
| 列39              | 列40 | 列41   |
| 行41              | 行41 | 行42   |
|                  |     |       |
|                  |     |       |

ある列は適当に削除し、また、この図の

\_\_\_\_\_の部分は新たに作成した列で

す。

[図1]

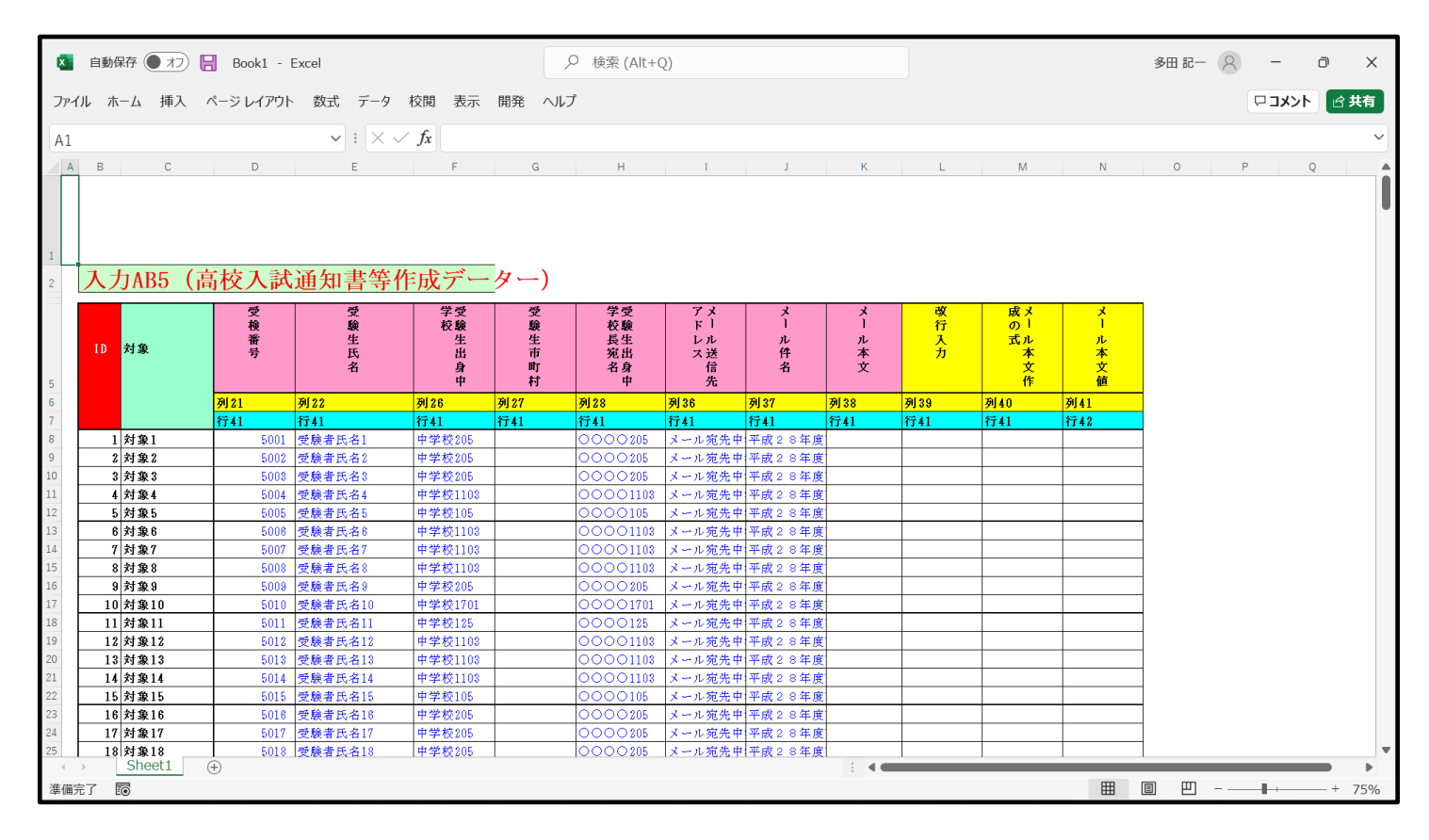

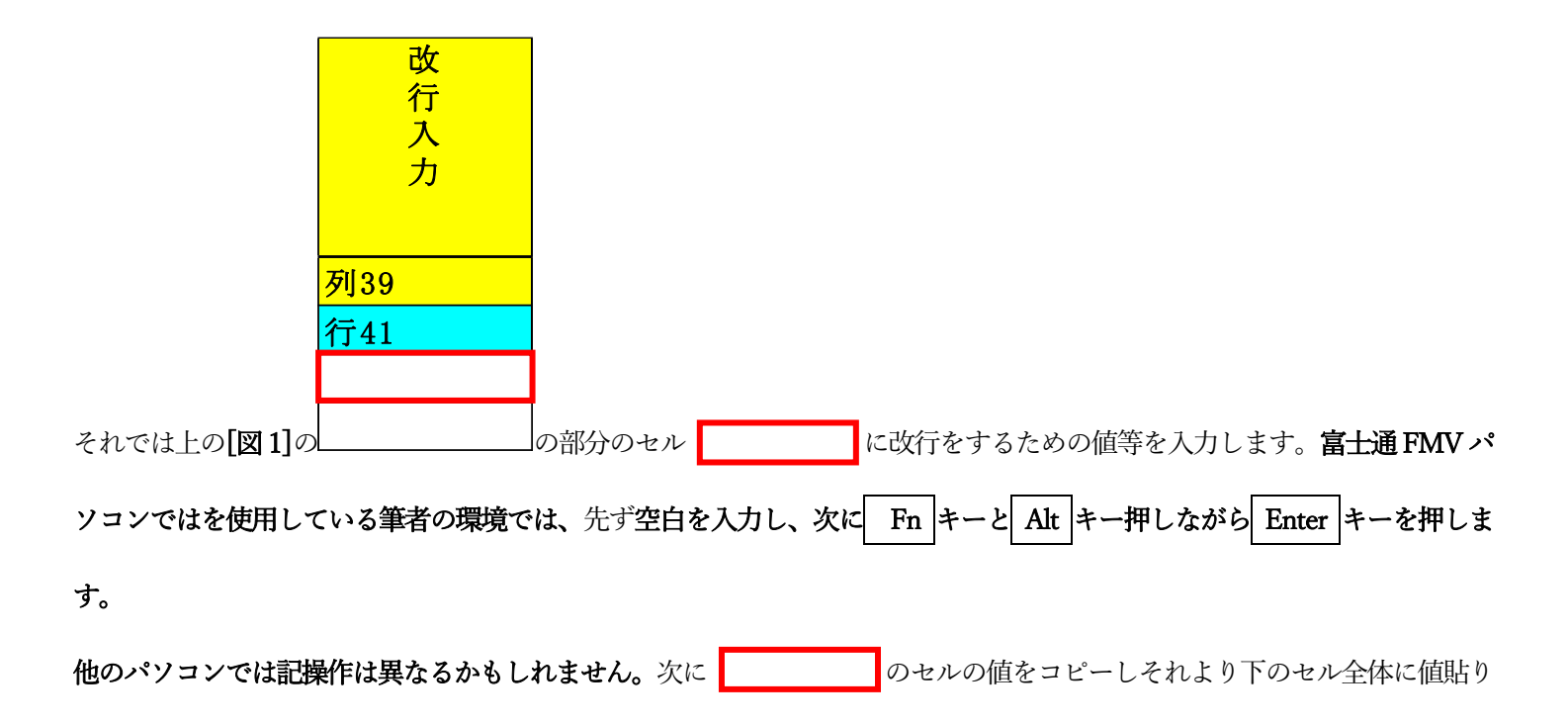

|                                                               | 成メ<br>の <sup> </sup><br>式ル |                        |                                            |                                    |                       |       |
|---------------------------------------------------------------|----------------------------|------------------------|--------------------------------------------|------------------------------------|-----------------------|-------|
|                                                               | 本<br>文<br>作                |                        |                                            |                                    |                       |       |
|                                                               |                            |                        |                                            |                                    |                       |       |
| 付けをします。次に今度は                                                  | -                          | の部分の                   | のセルフ                                       | を選択し、                              |                       |       |
| ="<br>○○高等学校"&W6&"<br>いて"&W6&W6&" <mark>1</mark> 御校か <i>i</i> | 令和<br>ら令和2年度前期募集           | 12年3月20日"&<br>に志願された生徒 | &""&W6&W6&I6&"材<br>校長 ロロ太郎"&<br>の選考結果は"&W6 | 校長 様"&W6&"<br>&W6&W6&<br>&"添付ファイルの | 令和2年度前期募集選<br>)通りです。" | 考結果につ |

と入力します。**&W6&と入力されると改行されます。また、&w6&W6&と入力すると2つ改行がされます。**I6 は受験生出身中

| 学校が入力されているセルです。                |                            |                            | 令和2     | 2年3月20日"。<br>の部分や |
|--------------------------------|----------------------------|----------------------------|---------|-------------------|
| п                              | 校長                         | € □□太郎"<br>部分              | 行の      | の部分などには空白が入       |
|                                | 成<br>の<br>式<br>本<br>文<br>作 | メ<br>ー<br>ル<br>本<br>文<br>値 |         |                   |
|                                | 列40                        | 列41                        |         |                   |
|                                | 行41                        | 行42                        |         |                   |
| 力されていますが、空白を入力する個数は            |                            |                            | の部分で左の  | のセルの値を右のセ         |
| ル に値コピーして様子を見なが                | ら定めていきます。                  | ,大体配列がうまく                  | いったときのセ | ルの状況は             |
|                                | 令和 2                       | 年3月20日                     |         |                   |
| 中学校101校長 様                     |                            |                            |         |                   |
|                                | 00                         | ◯高等学校                      |         |                   |
|                                | 校:                         | 長 口口太郎                     |         |                   |
| 令和2年度前期募集選考結:                  | 果について                      |                            |         |                   |
| 御校から令和2年度前期募集に<br>添付ファイルの通りです。 | 志願された生徒(                   | の選考結果は                     |         |                   |

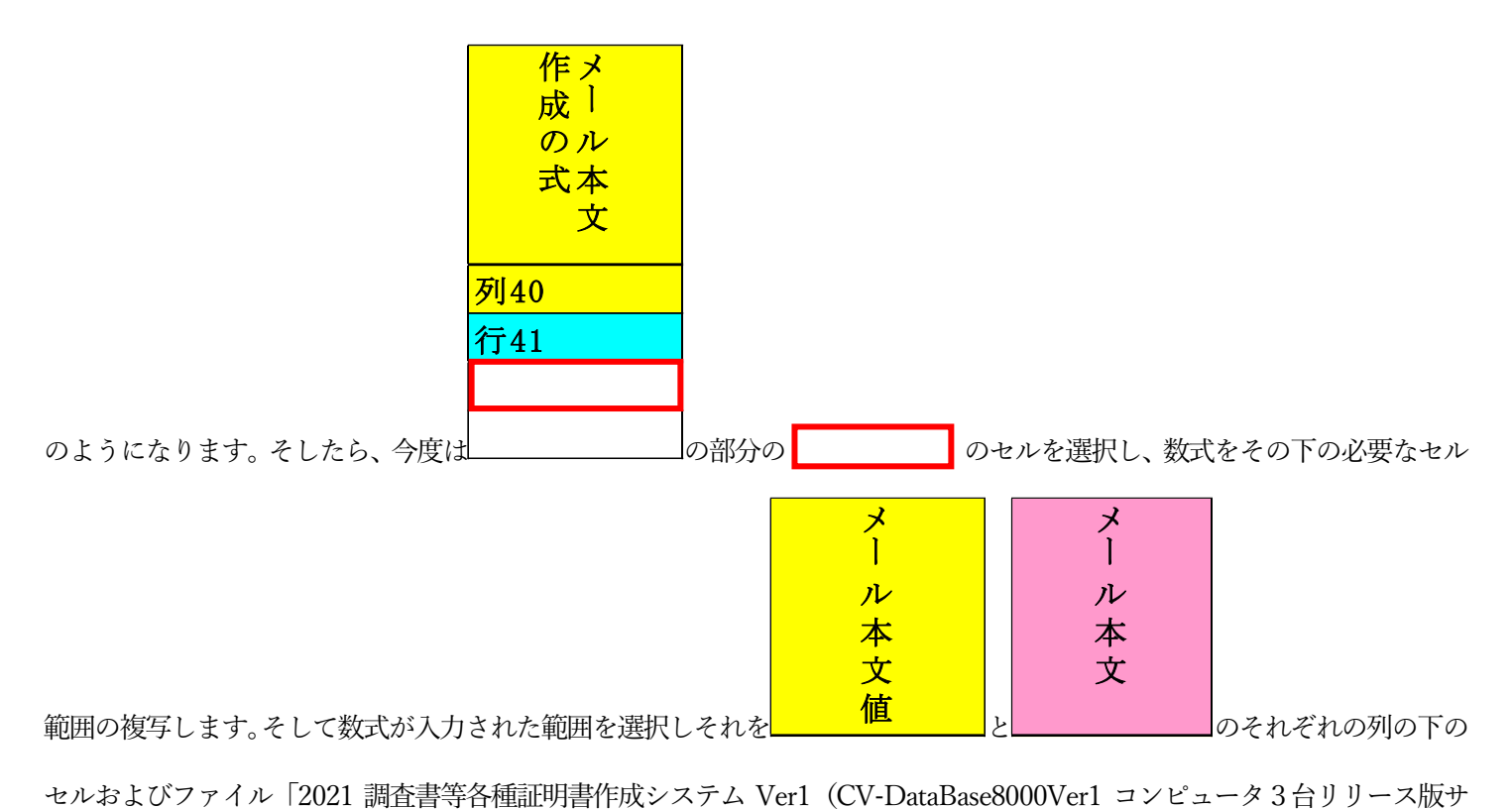

ンプル).xlsm」の前期募集入学選考結果通知書作成のため必要なデータが入っている入力シート「入力 AB5(高校入試通知書

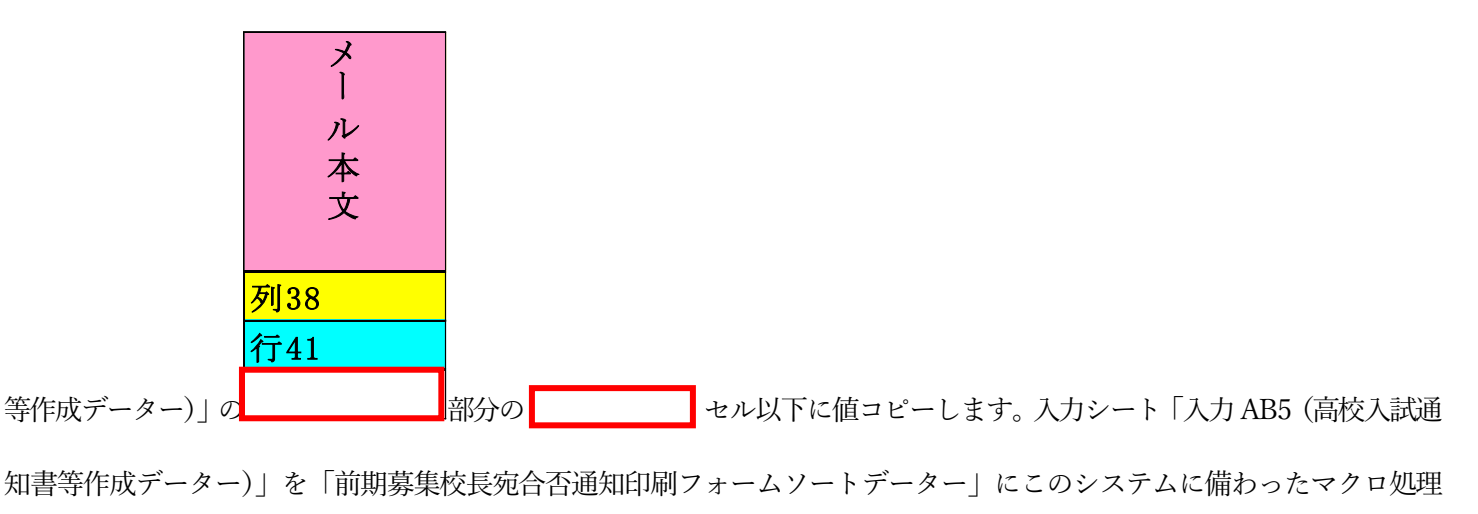

入力シートから編集シートへの被写メニュー呼出

」によって複写し複写先のシートに必要なソート処理等を行うこと

によって使用することができます。試しに自分自身の PC メールに送信してみました。実際に送信したメールはもっと多いの ですがそのうち3件のメールを表示すると次に[図2]~[図4]のようになります。特に中学校長名が変化していることに注意し てください。

ただ注意していただきたいことは, シート上のセルの状況が

| 平成28年2月20日                                                            |  |
|-----------------------------------------------------------------------|--|
| 住所 〒中学校 101 oooo101<br>中学校 101 校長 様                                   |  |
| 口口立〇〇高等学校<br>校長 〇〇太郎                                                  |  |
| 平成28年度前期募集選考結果について                                                    |  |
| 御校から志願のあった平成28年前期募集の生徒さんについての選考結果につい<br>ては、添付ファイルの通りです。確認をよろしくお願いします。 |  |
| 以上                                                                    |  |

となって一見うまく配置されているように見えても、実際にメールを送信した結果、本文の配置がうまくいかない場合がしば しあります。ですから、あらかじめご自分の PC メールアドレスに試しに送信してみる必要があります。いまく配列ができる まで空白(上の説明において の部分)の入力個数を等を調整する必要があります。ご自分の PC メールアドレスに 試しに送信してうまく配置が確認できたら本番のメールアドレスで送信を行うようにしてください。

[図2]

| ◎ 平成28年度前期募集入学選考結果について - メッセージ (テキスト形式)                               | -                       | D               | × |
|-----------------------------------------------------------------------|-------------------------|-----------------|---|
| ファイル <mark>メッセージ</mark> 開発 ヘルプ 💡 何をしますか                               |                         |                 |   |
| $\square$ 削除 $\sim$                                                   |                         |                 | ~ |
| 平成28年度前期募集入学選考結果について                                                  |                         |                 |   |
|                                                                       | €に返信 → 転送<br>2021/12/07 | ····<br>(火) 9:5 | 7 |
| 区分内頁 区分中学校101の P 1 のうちの P 1.pdf<br>76 KB                              |                         |                 |   |
| 平成 2 8 年 2 月 2 0 日                                                    |                         |                 |   |
| 住所 〒中学校 101 ooco101<br>中学校 101 校長 様                                   |                         |                 |   |
| ロロ立OO高等学校<br>校長 OO太郎                                                  |                         |                 |   |
| 平成28年度豹販募集選告結果について                                                    |                         |                 |   |
| 御校から志願のあった平成28年前朝募集の生徒さんについての選寄結果につい<br>ては、添付ファイルの通りです。確認をよろしくお願いします。 |                         |                 |   |
| 以上                                                                    |                         |                 |   |
|                                                                       |                         |                 |   |
|                                                                       |                         |                 |   |
|                                                                       |                         |                 |   |
|                                                                       |                         |                 |   |

[図3]

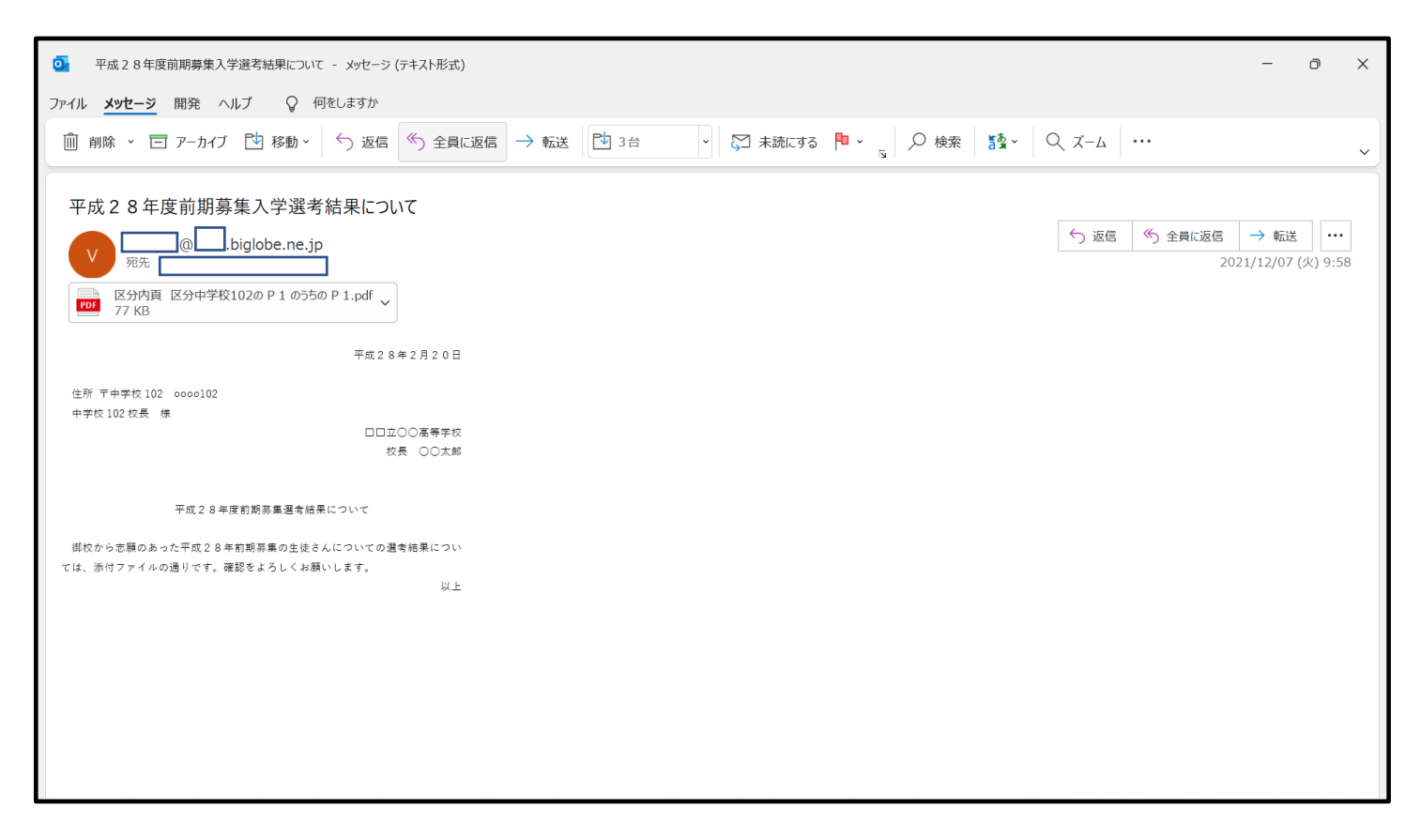

[図4]

![](_page_5_Picture_3.jpeg)

また、[図2]~[図4]のメールの添付ファイルを表示すると、それぞれ次の[図5]~[図7]のようになっています。

[図5]

## 前期募集入学選考結果通知書

平成 28 年 2 月 10 日

○○○○101 中学校長 様

高等学校名 〇〇県立××高等学校

校長氏名 〇〇〇〇

貴校から、本校に前期による入学を志願した者の選考結果は、下記のとおりですので通知します。

記

| 学科等               | 受検番号        | 合 否              |    |
|-------------------|-------------|------------------|----|
| 普 通 科             | 7014        | 否                |    |
|                   |             |                  |    |
|                   |             |                  | ~  |
|                   |             |                  |    |
|                   |             |                  |    |
|                   |             |                  |    |
|                   |             |                  |    |
|                   |             |                  |    |
|                   |             |                  | •  |
|                   |             |                  |    |
|                   |             | 1                |    |
| (注) 合は、入学許可候補者として | 内定した者。否は、内定 | しなかった者。<br>中学コード | 10 |
| ₩ NO.8 のうちの NO.1  | 区分内頁 NO.1   | のうちの NO.1        |    |

[図6]

## 前期募集入学選考結果通知書

平成 28 年 2 月 10 日

○○○○102 中学校長 様

高等学校名 <u>〇〇県立××高等学校</u>

校長氏名 〇〇〇〇

貴校から、本校に前期による入学を志願した者の選考結果は、下記のとおりですので通知します。

記

| 普 | 通 | 科 | 5504 | 否 |
|---|---|---|------|---|
| 普 | 通 | 科 | 7073 | 否 |
|   |   |   |      |   |
|   |   |   |      |   |
|   |   |   |      |   |
|   |   |   |      |   |
|   |   |   |      |   |
|   |   |   |      |   |
|   |   |   |      |   |
|   |   |   |      |   |
|   |   |   |      |   |

通し番号 NO.8 のうちの NO.2 区分内頁 NO.2 のうちの NO.1

102

[図7]

## 前期募集入学選考結果通知書

平成 28 年 2 月 10 日

○○○○103 中学校長 様

高等学校名 <u>○○県立××高等学校</u>

校長氏名 〇〇〇〇

貴校から、本校に前期による入学を志願した者の選考結果は、下記のとおりですので通知します。

記

| 普  | 通 | 科 | 5068 | 否 |
|----|---|---|------|---|
| 並目 | 通 | 科 | 5069 | 否 |
| 普  | 通 | 科 | 9010 | 合 |
|    |   |   |      |   |
|    |   |   |      |   |
|    |   |   |      |   |
|    |   |   |      |   |
|    |   |   |      |   |
|    |   |   |      |   |
|    |   |   |      |   |

|         | (注) | 合は、入学許可候補者として内 | 定した者。否は、 | 内定しなかった者。      |     |
|---------|-----|----------------|----------|----------------|-----|
|         |     |                |          | 中学コード          | 103 |
| il.悉号 N | 0 8 | のうちの NO 3      | 区分内百     | NO 3 のうちの NO 1 |     |